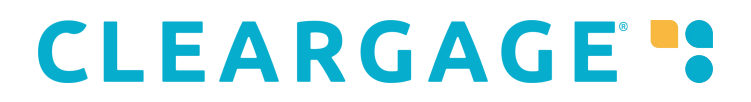

### DrChrono – CG application authentication

SSO Link to get the ClearGage App <u>https://sso.acceleratepayments.com/sso/drchrono/authorize.cfm</u> App authentication for additional users

The authentication for the ClearGage app in DrChrono for additional users will change slightly after the next release.

Users will still see this screen

## Authentication

Sign in with DrChrono

When they click "Sign in with DrChrono" a new tab will now be opened in their browser

| dr | Patie         | nt Ch | art   DrChrono     | ×       | dr EHR, Practi   | ce Management & Hc   | <     | +                 |
|----|---------------|-------|--------------------|---------|------------------|----------------------|-------|-------------------|
| ÷  | $\rightarrow$ | C     | 🔒 cleargageu       | uatprac | ctice1.drchrono. | com/o/authorize/?cli | ent_i | id=g213V8dkhutdl  |
| =  | Apps          |       | Login   Salesforce | cg D    | emo- ClearGage   | C Forced PA Server   | g     | PROD2-ClearGage - |

## Authorization Requested

Payment Accelerator - UAT wants to access your data:

- · Create and modify patient lab orders and results.
- · View billing information.
- · View detailed patient information.
- · Edit select account information, such as creating new exam rooms.
- · Create and modify messages in your message center.
- · Modify patient payment information
- Create and modify tasks in your tasks center
- · Create new patients and set their name, chart\_id, age, and gender.
- · View your basic information.
- · View tasks in your tasks center
- · View patient payment information
- · View summary information about your patients. This includes patients' name, chart\_id, age, and gender
- · View patient lab orders and results.
- · View resources that requires Settings permission, such as custom fields.
- · Modify billing information.
- · Schedule appointments and modify the data associated with them.
- · View clinical information, such as vitals, clinical notes, medications and diagnoses.
- · View messages in your message center.
- · Create and modify clinical information, such as vitals, clinical notes, medications and diagnoses.
- · Create resources that requires Settings permission, such as custom fields.
- · Create patients and modify detailed patient information
- · View your appointments.

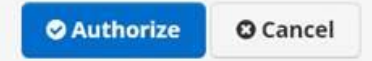

# 

#### After the user clicks "Authorize" they will see the below

| ٦ | 9 ClearGage - Payment Accelerator x 8 Patient Chart   DrChrono x 9 Clear                                                                                                    | Gage - Payment Accelerator 🗴 🔿 ClearGage - Payment Accelerator 🗴 🕒                           | +                                     | - 0 ×          | T  |  |  |  |  |  |  |
|---|----------------------------------------------------------------------------------------------------|----------------------------------------------------------------------------------------------|---------------------------------------|----------------|----|--|--|--|--|--|--|
|   | 🗧 🔿 X 🔒 ssodemowat.acceleratepayments.com/sso/drchrono/authorize.cfm?code=swnoog91AM/004v7/s/bgTkbwIMCIWNN                                                                                                    |                                                                                              |                                       |                |    |  |  |  |  |  |  |
|   | III Apps 🗭 Login   Salesforce 🛛 Demo- ClearGage 🎝 Forced PA Server 🎝 PROD2                                                                                                    | ssodemo.uat.acceleratepayments.com says                                                      | DrChrono Payment  Q DrCerrorreport  * | Cther bookmark | 15 |  |  |  |  |  |  |
|   | Authentication                                                                                                    | Please click ok to close this window. You should then reload the<br>DrChrono patient window. |                                       |                |    |  |  |  |  |  |  |
|   | You are authenticated with Revoke token. drchrono.                                                                                                    |                                                                                              |                                       |                |    |  |  |  |  |  |  |
| 4 | Success                                                                                                    |                                                                                              |                                       |                | ł  |  |  |  |  |  |  |
|   | you are viewing this screen, you have successfully authorized Payment Accelerator for DrChrono. You can close this window. You will need to refresh the DrChrono patient window to see the integration in the rame.                                                                                                    |                                                                                              |                                       |                |    |  |  |  |  |  |  |
|   | TOKEN DETAILS<br>Your authorization token is valid.<br>Your token expires on: 2020-10-15 16:35<br>Your token was granted the following permissions in DrChrono: billing; billing:patient-payment; billing:patient-payment; read, billing:patient-payment; billing:patient-payment; billing:patient; billing:patient; billing; billing:patient; billing; billing:patient; billing; billing; b |                                                                                              |                                       |                |    |  |  |  |  |  |  |
| - | 4 h                                                                                                    |                                                                                              |                                       |                |    |  |  |  |  |  |  |

The user should click "ok" and then the tab will be closed and the user will be back in DrChrono. If the patient dashboard doesn't display have them click the browser refresh button.